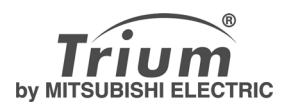

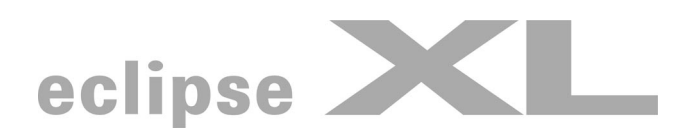

polski

W Instrukcji obsługi opisano dodatkowe funkcje dwuzakresowego telefonu komórkowego GSM/GPRS Trium Eclipse XL. Gdyby jakaś czynność obsługowa nie była tu opisana, prosimy zajrzeć do Instrukcji telefonu Eclipse zatytułowanych 'Funkcje podstawowe' lub 'Funkcje zaawansowane'. Wydanie 1, 2002. © Mitsubishi Electric Telecom Europe, 2001 Chociaż Mitsubishi Electric przykłada dużą wagę do tego, aby zamieszczone opisy były dokładne, to niemniej zastrzega sobie prawo wprowadzania ulepszeń i zmian zarówno w samym aparacie, jak i w Instrukcji obsługi bez uprzedzenia.

| <b>S</b><br>1. | <b>pis treści</b><br>Baner i tapeta 3                                                                                                    |
|----------------|----------------------------------------------------------------------------------------------------|
| 2.             | Ściąganie obrazków<br>z witryn internetowych lub<br>interaktywnych serwerów<br>głosowych 3                                                                                    |
| 3.             | Ściąganie obrazków<br>techniką WAP™ i portem<br>IrDA4Ściąganie obrazków<br>techniką WAP™4Ściąganie obrazków portem<br>podczerwieni (IrDA)4                                    |
| 4.             | Przeszukiwarka<br>obrazków 5<br>Przeglądarka obrazków 5<br>Statystyka 7                                                                                                    |
| 5.             | Ściąganie melodii 7                                                                                                    |
| 6.             | Wymiana danych7Zapisywanie odebranej7wizytówki7Zapisywanie odebranego8kalendarza8Wysyłanie wizytówki lub8kalendarza SMS-em8Wysyłanie wizytówki w trybie8nieaktywnym telefonu8 |
| 7.             | Zaawansowane ustawienia<br>profili internetowych 8                                                                                                    |

Eclipse XL stanowi rozszerzoną wersję telefonu Eclipse. W porównaniu z poprzednikiem ma więcej funkcji: do menu dołączono dodatkowe opcje, które opisano w dalszej części.

## Baner i tapeta

Za pomocą banera i tapety możesz dokonywać indywidualnych ustawień ekranu będącego w stanie nieaktywnym.

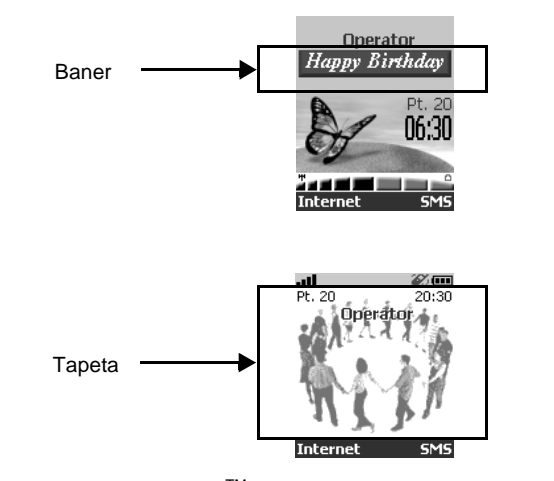

Ze stron internetowych, protokołem WAP<sup>TM</sup> oraz portem podczerwieni można ściągać obrazki. Po zapisaniu ich w pamięci mogą służyć następnie jako baner lub tapeta. Eclipse XL pozwala ustawiać z takich obrazków po jednym banerze i po jednej tapecie (ściąganie i zapisywanie obrazków opisano dalej).

Telefon może nie być przystosowany do ściągania obrazków portem podczerwieni. Prosimy to sprawdzić u operatora.

# Ściąganie obrazków z witryn internetowych lub interaktywnych serwerów głosowych

Ściągnięte z Internetu lub interaktywnych serwerów głosowych obrazki mogą posłużyć za banery. Aby telefon Eclipse XL mógł odbierać obrazki, trzeba go najpierw włączyć.

Prosimy sprawdzić u dostawcy usług lub dostawcy treści listę dostępnych witryn internetowych oraz interaktywnych serwerów glosowych.

Ustawianie obrazka jako banera

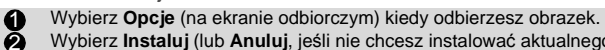

 Wybierz Instaluj (lub Anuluj, jeśli nie chcesz instalować aktualnego obrazka). Na nieaktywnym ekranie telefonu ustawiony zostanie teraz baner. Eclipse XL - Funkcje

- 1. Gdy w telefonie zajdą jakieś nowe zdarzenia (lista zdarzeń), wówczas baner zostanie zastąpiony odpowiednią ikoną (lub ikonami) zdarzenia. Kiedy obsłużysz już wszystkie zaistniałe zdarzenia, baner wróci na ekran.
  - 2. W razie zapisu nowych zdarzeń (nowego SMS-a, nowej wiadomości 'push', nieodebranego połączenia, poczty głosowej, wiadomości ze skrzynki odbiorczej, itp.) baner nie będzie wyświetlany, chyba że zapisałeś wybraną przez siebie tapetę.

## Ściąganie obrazków techniką WAP™ i portem IrDA Telefon umożliwia odbieranie i zapisywanie w nim obrazków.

# Ściąganie obrazków techniką WAP™

Opcja Ściągaj obrazki będzie aktywna w menu przeszukiwarki jedynie wtedy, gdy na aktualnie wyświetlonej stronie dostępne będą obrazki.

- 0
- Naciśnij 🤟. Wybierz Ściągaj obrazki. õ
  - Wybierz za pomocą przeglądarki obrazek, który chcesz ściągnąć (o rozszerzeniu .gif, .jpg, .png, .wbmp).
- 46 Wybierz Opcje.
- Wybierz Zapisz w skrzynce odb., zaznacz Wybierz jako tapetę lub Wybierz jako baner.
- (i) Naciśnij Wyjdź (i), aby wrócić na stronę przeszukiwarki.

### Ściąganie obrazków portem podczerwieni (IrDA)

- Otwórz port podczerwieni (zob. Instrukcja obsługi telefonu Eclipse pt. 0 "Funkcje zaawansowane")
- Wybierz Pokaż gdy Skrzynka odbiorcza pokazuje, że odebrałeś 0 jakieś nowe zdarzenie.
- Gdyby w skrzynce odbiorczej znajdowało się kilka plików, wówczas do € wybrania właściwego skorzystaj z klawisza <sup>(△)</sup> lub <sub>(→</sub>). ④ Wybierz **Opcje.**

Gdy skrzynka odbiorcza jest pełna, to w obu sytuacjach (tj. przy ściąganiu techniką WAP<sup>TM</sup> lub za pomocą portu podczerwieni) wyświetlony zostanie stosowny komunikat oraz ikona 🝙 (zob. opis skrzynki odbiorczej w Instrukcji telefonu Eclipse "Funkcje zaawansowane"). Zakłada się przy tym, że telefon jest w stanie nieaktywnym.

Opcje

Na liście znajdują się niżej podane opcje:

| Орсја               | Opis                                                |
|---------------------|-----------------------------------------------------|
| Pokaż               | Pokazuje obrazek w pełnej wielkości.                |
| Wybierz jako tapetę | Ustawia obrazek jako tapetę na nieaktywnym ekranie. |
| Wybierz jako baner  | Ustawia obrazek jako baner na nieaktywnym ekranie.  |
| Zapisz              | Zapisuje aktualny obrazek.                          |
| Usuń                | Usuwa aktualny obrazek.                             |
| Usuń wszystkie      | Usuwa całą zawartość przeglądarki obrazków.         |
| Szczegóły           | Pokazuje nazwę i wielkość aktualnego obrazka.       |
| Wyślij przez IrDA   | Wysyła aktualny obrazek portem podczerwieni.        |

4

- 1. Telefon może nie być przystosowany do wysyłania obrazków portem podczerwieni. Prosimy to sprawdzić u operatora.
  - 2. W trakcie ustawiania, przeglądania i zapisywania obrazka mogą się na ekranie pojawić komunikaty błędów:
  - 'Zbyt duży plik': maksymalna wielkość ściąganego obrazka wynosi jedynie 30 kB.
  - 'Błąd dekodowania': telefon nie może obsłużyć obrazka.

# Przeszukiwarka obrazków

Podmenu przeszukiwarki dzieli się na dwie sekcje: Przeglądarka obrazków i Statystyka.

# Przeglądarka obrazków

Za pomocą przeglądarki możemy przeglądać listę zapisanych obrazków. Ekran dzieli się na dwie części: listę nazw obrazków oraz wyszukany obrazek.

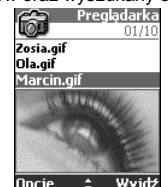

Przeglądanie obrazka

- Naciśnij (). Wybierz Pomoce biurowe. 0
- Wybierz Przeszukiwarka obrazków.
- 0000 Wybierz Przeglądarka obrazków.
- Przewiń listę nazw obrazków do dołu. Poniżej wyświetlony zostanie pasujący do nazwy obrazek. Naciskając 🕞 lub wybierając Opcje 🔎, a potem Pokaż zobaczysz obrazek w pełnej wielkości. Żeby wrócić na ekran przeglądarki, wystarczy nacisnąć dowolny klawisz, za wyjątkiem klawisza kursora lub klawisza 🔊.
- Naciśnij i przytrzymaj Wyjdź () lub naciśnij ), aby wyświetlacz wrócił 6 do stanu czuwania.

Opcje

W przeglądarce obrazków masz do wyboru następujące Opcje:

| Орсја               | Opis                                                |
|---------------------|-----------------------------------------------------|
| Pokaż               | Pokazuje obrazek w pełnej wielkości.                |
| Wybierz jako tapetę | Ustawia obrazek jako tapetę na nieaktywnym ekranie. |
| Wybierz jako baner  | Ustawia obrazek jako baner na nieaktywnym ekranie.  |
| Usuń                | Usuwa aktualny obrazek.                             |
| Usuń wszystkie      | Usuwa całą zawartość przeglądarki obrazków.         |
| Szczegóły           | Pokazuje nazwę i wielkość aktualnego obrazka.       |
| Wyślij przez IrDA   | Wysyła aktualny obrazek portem podczerwieni.        |

Telefon może nie być przystosowany do wysyłania obrazków portem podczerwieni. Prosimy to sprawdzić u operatora.

Eclipse XL - Funkcje

Ustawianie banera

- Naciśnij (). Wybierz Ustawienia. 0
- Wybierz Ekran nieczynności.
- 0000 Wybierz Twój baner.
- Wybierz Tak. Pokaże się potwierdzenie Zapisano. Aktualnie 4
- ustawionym banerem będzie teraz ten, który ściągnąłeś.
- 6 Naciśnij i przytrzymaj Wyjdź 🕟 lub naciśnij 🕤, aby wyświetlacz wrócił do stanu czuwania.

Ustawianie tapety

- 0
- Naciśnij (). Wybierz Ustawienia. Wybierz Ekran nieczynności.
- 0000 Wybierz Grafika menu telefonu.
- ð Wybierz Twoja tapeta. Pokaże się potwierdzenie Zapisano. Aktualnie ustawioną tapetą będzie teraz obrazek, który ściągnąłeś.
- Naciśnij i przytrzymaj Wyjdź ( ) lub naciśnij ), aby wyświetlacz wrócił 6 do stanu czuwania.

Powyższe opcje nie dają możliwości przeglądania wybranych obrazków, a służą jedynie do indywidualnego ustawiania banera lub tapety. Przeglądanie i wybieranie obrazków z listy opisano w par. " Przeszukiwaraka obrazków", strona 5.

Ustawianie obrazka jako banera lub tapety w przeglądarce

- 0 Naciśnij (). Wybierz Pomoce biurowe.
- 000 000 Wybierz Przeszukiwarka obrazków.
- Wybierz Przeglądarka obrazków.
- Listę z nazwami obrazków przewijaj za pomocą klawiszy 🛆 lub 💭. Poniżej wyświetlony zostanie pasujący do nazwy obrazek. Wybierz Opcje 🔎
- Zaznacz Wybierz jako baner lub Wybierz jako tapetę.
- **6** Naciśnij i przytrzymaj Wyjdź ( ) lub naciśnij (), aby wyświetlacz wrócił do stanu czuwania.

Powyższe czynności można też wykonać z menu Skrzynka odbiorcza lub protokołem WAP<sup>TM</sup>.

Kadrowanie obrazka

Obrazek, który ma ci posłużyć za baner lub tapetę może się okazać za duży, aby się zmieścił w przewidzianym dla niego miejscu. Telefon zaproponuje ci wtedy "okrojenie" banera lub tapety.

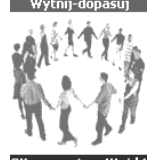

OK ↔ Wyjdź

Możesz zatem obrazek przesuwać w lewo, w prawo, do dołu lub do góry (klawiszem kursora). Przycięty i dopasowany obrazek ukaże się teraz na nieaktywnym ekranie (jako

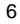

baner lub jako tapeta, wedle życzenia). Zaznacz **Wybierz jako tapetę** lub **Wybierz jako baner**. Gdyby obrazek był za duży, pokaże się opcja **Wytnij-dopasuj** ekran. Do przesuwania obrazka do góry, do dołu, w lewo lub w prawo służą 0 0 klawisze (\*), (.), (1) lub (\*). Wybierz **OK**. Wyświetlone zostanie potwierdzenie **Zapisano**.

€

ð Naciśnij i przytrzymaj Wyjdź ( ) lub naciśnij ( ), aby wyświetlacz wrócił do stanu czuwania.

## Statystyka

Dane statystyczne służą do pokazywania ile jest miejsca w pamięci, jakie przewidziano łącznie na obrazki, oraz zajętość pamięci wyrażoną w procentach.

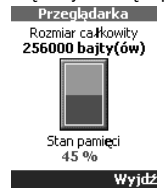

# Ściąganie melodii

Oprócz odbierania melodii w SMS-ach (zob. Instrukcja obsługi telefonu Eclipse - "Funkcje podstawowe" i "Funkcje zaawansowane") można je również ściągać z Internetu. Telefon Eclipse obsługuje formaty .pmd oraz .dgp.

Ściągnięta za pomocą przeszukiwarki melodia zapisana zostaje w skrzynce odbiorczej. Mamy tutaj do dyspozycji niżej wymienione opcje:

| Орсја          | Opis                                                                                                    |
|----------------|----------------------------------------------------------------------------------------------------|
| Graj           | Odgrywa melodię.                                                                                                    |
| Instaluj       | Jeśli w pamięci jest miejsce, to importowane melodie<br>zostaną zapisane w odpowiednim katalogu. Gdyby miejsca<br>było za mało, telefon zapyta jaką melodię z całego zestawu<br>wymiennych melodii ściągnąć. |
| Usuń           | Usuwa wskazany plik.                                                                                                    |
| Usuń wszystkie | Usuwa wszystkie pliki.                                                                                                    |
| Szczegóły      | Wyświetla nazwę melodii oraz nazwę i wielkość pliku.                                                                                                    |

## Wymiana danych

Zadaniem tej funkcji jest umożliwić abonentowi łatwe przesyłanie wizytówek i kalendarzy. Gdy telefon odbierze jakąś wizytówkę lub jakiś kalendarz, usłyszysz krótki sygnał dźwiękowy, a na ekranie pojawi się ikona **Skrzynka odbiorcza** oraz liczba znajdujących się w niej plików.

#### Zapisywanie odebranej wizytówki

Wybierz Pokaż (ekran nieaktywny) gdy już odbierzesz plik.

- Wybierz odebrany dokument (.vcf).
- 0000 Wybierz Opcje (
  - Wybierz Zapisz.

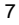

Eclipse XL - Funkcje

- Wybierz Książka telefonu, Książka SIM, Ustalone SIM lub Moja 0 wizytówka.
  Zobaczysz napis Skopiowane, co oznacza zapisanie wizytówki.

# Zapisywanie odebranego kalendarza

- Wybierz Pokaż (ekran nieaktywny) gdy już odbierzesz plik.
- Wybierz odebrany dokument (.vcs).
- 00000 Wybierz Opcje (. Wybierz Zapisz.
  - Zobaczysz napis Skopiowane, co oznacza zapisanie kalendarza.

# Wysyłanie wizytówki lub kalendarza SMS-em

Wizytówkę lub kalendarz możesz wysyłać SMS-em:

| 0        | Zaznacz wizytówkę lub kalendarz, jaki chcesz przesłać - opisano to w par. Przeglądanie numerów w książce telefonicznej i łączenie się |
|----------|----------------------------------------------------------------------------------------------------|
|          | z nimi, Lista zadań i Kalendarz (Eclipse - Funkcje zaawansowane) - lub                                                                |
|          | wybierz wizytówkę/kalendarz za pomocą menu Skrzynka odbiorcza.                                                                        |
| 2        | Wybierz Opcje ().                                                                                                    |
| Õ        | Wybierz Wyślij przez SMS. Może się ukazać ostrzeżenie mówiące                                                                         |
| -        | o liczbie SMS-ów, jakie trzeba wysłać do przesłania całej wizytówki                                                                   |
|          | (o ile jest potrzebny do tego więcej niż jeden SMS).                                                                                  |
| 4        | Naciśnij <b>OK</b> , jeśli chcesz kontynuować procedurę.                                                                              |
| <b>6</b> | Wpisz numer, jaki chcesz przesłać na wizytówce lub kalendarzu, albo                                                                   |
| -        | pobierz nazwę z Lista nazw.                                                                                                    |

### Wysyłanie wizytówki w trybie nieaktywnym telefonu

- Naciśnij i przytrzymaj wciśnięty klawisz <sup>(Δ)</sup>.
   Będąc w menu Moja wizytówka, wybierz Wyślij przez IrDA lub Wyślij przez SMS.

# Zaawansowane ustawienia profili internetowych

Niektóre bramy WAP oferują szczególne konfiguracje i udoskonalone usługi, do obsługi których służą pewne zaawansowane ustawienia. Opisane dalej menu zależeć będzie od konkretnego operatora i twój telefon może tego menu nie mieć. Są w nim parametry stanowiące opcje dla profili internetowych. A oto opcje w menu Ustawienia dodatkowe:

| Орсја                      | Opis                                                                                                    |
|----------------------------|----------------------------------------------------------------------------------------------------|
| Użyj SAR                   | Uaktywnia lub blokuje protokół SAR (pozwalający ściągać<br>duże ilości danych).                                                                 |
| Użyj ściągania<br>rozrywki | Uaktywnia lub blokuje technikę Openwave™ (służącą do<br>zarządzania ściąganiem dużych ilości danych).                                           |
| Użyj zakresu               | Uaktywnia lub dezaktywuje zakres usługi.                                                                                                    |
| Użyj wersji<br>kodowania   | Pozwala wyświetlać obie możliwe wersje kodowania. <b>Włącz</b><br>znaczy WAP <sup>TM</sup> 1.2, zaś <b>Wyłącz</b> znaczy WAP <sup>TM</sup> 1.1. |

FA9M082910-A

#### 8